Hier können Sie Ihre Titel bis zu fünfmal verlängern, sofern deren Leihfrist noch nicht überschritten ist und keine Vormerkungen vorliegen. Dazu Titel anhaken und auf den Button "verlängern" klicken.

Wenn Sie die Leihfrist aller ausgeliehenen Dokumente verlängern möchten, klicken Sie erst auf das Symbol "Alle Einträge markieren" und dann den Button "verlängern".

Sie erhalten auf dem folgenden Bildschirm die Information, wann die Leihfrist nun für die verlängerten Bücher abläuft.

| ttps://lhanw.abv.de/LBS_WEB/borro                                                                                                    | wer/loans.htm                                                                                                    |                         |
|----------------------------------------------------------------------------------------------------|----------------------------------------------------------------------------------------------------|-------------------------|
|                                                                                                    |                                                                                                    | 🗰 💳 Copyright © 2011 OC |
| Zum Schutz Ihrer D<br>"Abmelden und sch                                                                                                    | aten muss das Fenster nach Benutzung durch Klick auf<br>ließen" geschlossen werden.                                                                                                    | LBS4                    |
| 1 Band wurde verläng                                                                                                    | ert.                                                                                                    |                         |
|                                                                                                    |                                                                                                    |                         |
| E d B                                                                                                    |                                                                                                    |                         |
| Entleihungen Vormerkungen                                                                                                    | Kosten Passwort Ihre Daten                                                                                                    |                         |
| Entleihungen Vormerkungen<br>Entleihungen verlängert.                                                                                                    | Kosten Passwort Ihre Daten<br>Abmelden und schließen                                                                                                    |                         |
| Entleihungen Vormerkungen<br>Entleihungen verlängert.  <br>1. What Jane Austen ate ar                                                                                                    | Kosten Passwort   hre Daten  <br>Abmelden und schließen<br>d Charles Dickens knew : fascinating facts of daily life in the nineteenth century / Po                                                                                | ol, Daniel (1998) :     |
| Entleihungen Vormerkungen<br>Entleihungen verlängert.  <br>1. What Jane Austen ate ar<br>Derzeit : Ausg                                                                                                    | Kosten   Passwort   live Daten  <br><u>Abmelden und schließen</u><br>d Charles Dickens knew : fascinating facts of daily life in the nineteenth century / Por<br>liehen                                                           | ol, Daniel (1998) :     |
| Entleihungen Vormerkungen<br>Entleihungen verlangert.  <br>1. What Jane Austen ate ar<br>Derzeit : Ausg<br>Ausleihfrist : 25.00                                                                                                    | Kosten Passwort   Ihre Daten  <br>Abmelden und schließen<br>d Charles Dickens knew : fascinating facts of daily life in the nineteenth century / Por<br>lifehen<br>2014                                                           | ol, Daniel (1998) :     |
| Entleihungen Vormerkungen<br>Entleihungen verlängert.  <br>1. What Jane Austen ate an<br>Derzeit : Ausg<br>Ausleihrist : 250 Go<br>Theke : Servit                                                                                              | Kasten Passwort   Bre Daten  <br>Abmelden und schließen<br>d Charles Dickens knew : fascinating facts of daily life in the nineteenth century / Por<br>lieben<br>2014<br>2014 - Auslehe                                           | ol, Daniel (1998) :     |
| Entleihungen Vormerkungen<br>Entleihungen verlangert.  <br>1. What Jane Austen ate ar<br>Derzeit : Ausg<br>Ausleihfrist : 25 00<br>Theke : Senit<br>Signatur : UB 6.                                                                           | Kosten Passwort  hre Daten<br><u>Abmelden und schließen</u><br>d Charles Dickens knew : fascinating facts of daily life in the nineteenth century / Por<br>tilehen<br>2014<br>e - Ausleihe<br>6 Solutr 2133 P921                  | ol, Daniel (1998) :     |
| Entleihungen Vormerkungen<br>Entleihungen verlängert.  <br>1. What Jane Austen ato at<br>Derzeit : Ausg<br>Ausleihfrist : 25 06<br>Theke : Serwi<br>Signatur : UB 6<br>Verlängerungen :3                                                       | Kosten Passwort   thre Daten  <br>Abmelden und schließen<br>d Charles Dickens knew : fascinating facts of daily life in the nineteenth century / Por<br>lieben<br>2014<br>0 : S00H7 2133 P211<br>0 : S00H7 2133 P211              | ol, Daniel (1998) :     |
| Entleihungen         Vormerkungen           Entleihungen verlangert.         I           1. What Jane Austen ate ar<br>Derzeit : Ausg<br>Ausleihfrist : 25 06<br>Theke : Senrin<br>Signatur : UB 6<br>Verlängerungen : 3<br>Ausleihtyp : Stand | Kosten Passwort Ihre Daten<br>Abmelden und schließen<br>d Charles Dickens knew : fascinating facts of daily life in the nineteenth century / Por<br>liehen<br>2014<br>e - Ausleihe<br>0:6301HY 2133 P621<br>ardausleihe (30 Tage) | ol, Daniel (1998) :     |

**Bitte beachten Sie, dass der Bildschirm leider nicht anzeigt**, wenn bei einzelnen Titeln die Leihfrist nicht verlängert wurde, z. B. da sie vorgemerkt sind!

Kontrollieren Sie deshalb nach erfolgter Verlängerung noch einmal, welche Publikationen Sie auf alle Fälle zum angegebenen Datum abgeben müssen. Klicken Sie dazu noch einmal auf Entleihungen.

Vorgemerkte Publikationen erkennen Sie an dem Strich (statt eines Kästchens) vor dem Titel, sowie an der Angabe der gemachten Vormerkungen am Ende der Zeile.

| Bei weiteren Fragen wenden Sie sich bitte an den Info-Service: |                                                                                 |                             |  |  |
|----------------------------------------------------------------|---------------------------------------------------------------------------------|-----------------------------|--|--|
| Tel. 03834/420                                                 | )-1515                                                                          | Unibibliothek<br>Greifswald |  |  |
| Homepage:<br>E-Mail:                                           | https://ub.uni-greifswald.de<br>ubinfo@uni-greifswald.de                        | auf Facebook                |  |  |
| Facebook:<br>Instagram:                                        | <u>www.facebook.com/UB.Greifswald</u><br><u>www.instagram.com/UB_Greifswald</u> | (O)                         |  |  |

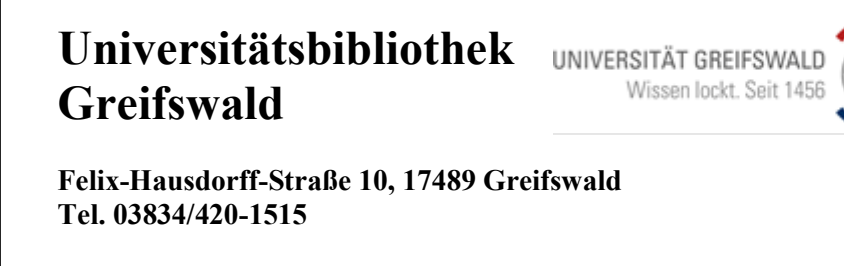

Informationsblatt 5.1.2: Bestellen, Vormerken, Verlängern im OPAC

Stand: September 2024

## **Bestellung eines Titels im OPAC**

|                                                                          | Suchen   Suchergebnis   Erweiterte Suche   Zwischenablage   Benutzer-Info   Hilfe                                                                                                    |
|--------------------------------------------------------------------------|----------------------------------------------------------------------------------------------------|
| OPAC<br>UB<br>Greifswald                                                 | suchen [und]  • [ALL] Alle Wörter • ] sortiert nach Erscheinungsjahr • unscharfe Suche ja? hat das wort Suchen                                                                                                    |
|                                                                          | Suchgeschichte Kurzliste Titeldaten                                                                                                    |
| Kopiebestellung<br>Neuerwerbungen                                        | Ihre Aktion suchen [und] ([ALL] Alle Worter) ja? hat das wort                                                                                                    |
| Online-Ressourcen<br>Fragen ?<br>Speichern<br>Trefferanalyse<br>Abmelden | Titel: Jaakko hat das Wort : Begegnungen in Schweden / [hrsg. und mit Anm. versehen von Gisela Kosubek, Aus dem Schwed, von A. O. 5<br>Sonst. Personen: Kosubek, Gisela "1941." ; Schwede, Alfred Otto "1915-1987" [Übers.] ; Mierau, Sieglinde [Übers.] ; Storm, Anne<br>Ausgabe: I. Aufi.<br>Erschienen: Berlin : Verl., Volk und Welt, c 1978<br>Umfang: 362 S. ; 20 cm<br>Schlagwörter: "Schweden / Arbeitsbedingungen / Lebensqualität / Anthologie<br>Sachgebiete: I7.97 Texte eines einzelnen Autors<br>I8.17 Schwedische Sprache und Literatur |
| eLS -<br>elektronischer<br>Lesesaal                                      | Sachgebrete: WE 1221<br>Standort: G70/79 A 1951<br>Ausleihstan : ausleihbar<br>perfuegbar + Bestellor                                                                                                    |
| Zettelkataloge<br>1851-1989                                              | 6 von 18 ∎eumation                                                                                                    |

(1) Mit Ihrer Benutzernummer und Ihrem Passwort können Sie Bücher, CD-ROMs und andere Materialien bestellen. Der Titel muss dazu im OPAC **in der Vollanzeige** (wie oben) dargestellt sein.

Bei mehrbändigen Werken kann die elektronische Bestellung **immer nur** vom gesuchten **Einzelband** aus erfolgen. Dazu muss bei der Gesamttitelaufnahme auf "Zugehörige Publikationen" geklickt werden.

(2) Klicken Sie nun auf die Zeile "Bestellen". Ein neues Fenster öffnet sich. Geben Sie jetzt die Nummer Ihres Benutzerausweises und Ihr Passwort ein. Die Nummer ist ohne Leerzeichen einzugeben (z. B. 000900000X).

Die Eingabe des Passwortes erfolgt aus Sicherheitsgründen verdeckt. Klicken Sie anschließend auf "absenden".

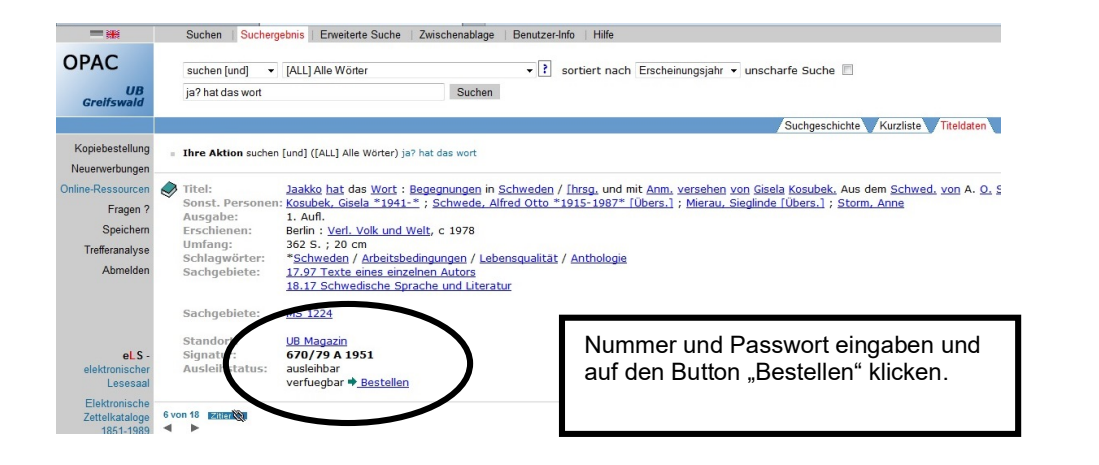

(3) Als nächsten Schritt muss erneut der Button "Bestellen" gedrückt werde. Das Medium liegt dann zur Abholung im Selbstabholbereich bzw. am Service der jeweiligen Bibliothek bereit. Bitte beachten Sie deshalb die Anzeige des Ausgabeortes. Das Abholen muss <u>innerhalb von 10 Arbeitstagen</u> erfolgen.

## Vormerkung eines Titels im OPAC

| JPAC                              | suchen [und] 🔹         | [ALL] Alle Wörter • I sortiert nach Erscheinungsjahr • unscharfe Suche                                                  |
|-----------------------------------|------------------------|----------------------------------------------------------------------------------------------------|
| UB<br>Greifswald                  | jane austen dicken     | s Suchen                                                                                                    |
|                                   |                        | Suchgeschichte Kurzliste Titeldaten                                                                                     |
| Kopiebestellung<br>Neuerwerbungen | Ihre Aktion sucher     | r [und] ([ALL] Alle Wörter) jane austen dickens                                                                         |
| line-Ressourcen                   | Titel:                 | What Jane Austen ate and Charles Dickens knew : fascinating facts of daily life in the nineteenth century / Daniel Pool |
| Fragen ?                          | Verfasser:             | Pool, Daniel                                                                                                    |
| Speichern                         | Umfang:                | London : <u>Robinson</u> , 1998<br>xx.396 S. : Ill. : 22 cm                                                             |
| Trefferanalyse                    | Anmerkung:             | Bibliography: p373-382                                                                                                  |
| Abmelden                          |                        | Includes index                                                                                                    |
| Abmeiden                          | ISBN-                  | Urginally published: Simon & Schuster, 1994                                                                             |
|                                   | Schlagwörter:          | * Great Britain / Social life and customs / 19th century                                                                |
|                                   | Mehr zum Them          | a: Dewey Dezimal-Klassifikation: 941.081                                                                                |
|                                   | Sachgebiete:           | HY 2133                                                                                                    |
| eLS -                             |                        |                                                                                                    |
| Lesesaal                          | Standort:<br>Signatur: | UB Free for a brite selbst am Sychol for entrehmen. Bestellungen werden nur für Mitarbeiter der Universität bearbeitet. |
| Elektronische                     | Ausleihstatus:         | ausleihbar                                                                                                    |
| Zettelkataloge                    | (                      | ausgeliehen bis 23-06-2014 🔶 <u>Vormerken</u>                                                                           |

Wenn Sie sehen, dass der gesuchte Titel ausgeliehen ist, können Sie eine Vormerkung aufgeben, so dass der\*die aktuelle Entleiher\*in die Leihfrist nicht mehr verlängern kann. Klicken Sie dazu auf "Vormerken".

Auf dem Bildschirm sehen Sie bis wann das Buch ausgeliehen ist und ob dafür schon Vormerkungen vorliegen.

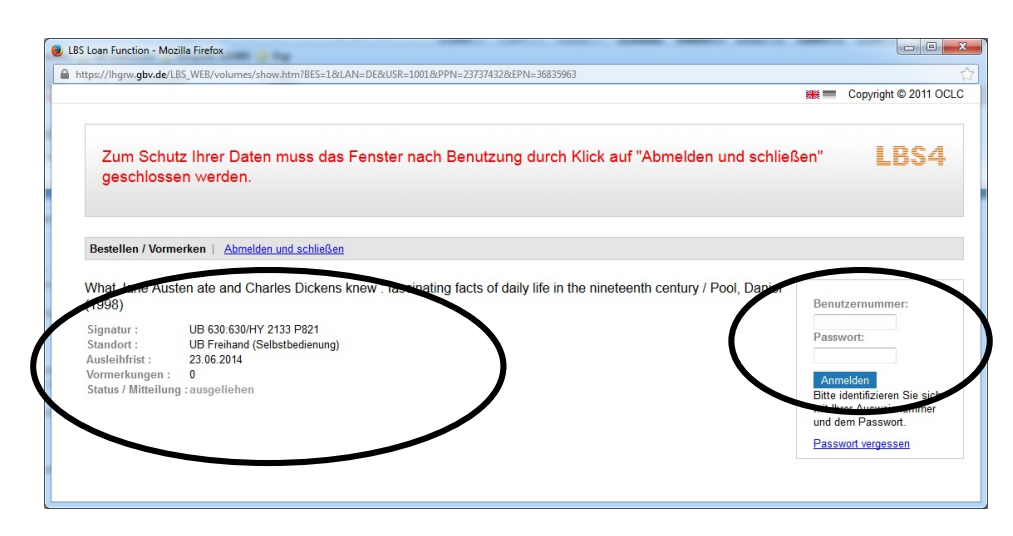

Nach der Eingabe von Nummer und Passwort klicken Sie auf "absenden".

Sie werden von der Universitätsbibliothek benachrichtigt, sobald der Titel für Sie zur Abholung bereit liegt. *Hinweis:* Jede Vormerkung ist bei Benachrichtigung <u>per Post kos-tenpflichtig</u> und kann jederzeit storniert werden. (Stornierung über Bibliothekskonto, Reiter "Vormerkungen".)

## Aufrufen Ihres Ausleihkontos, Verlängerung der Leihfrist

- (1) Mit Benutzernummer und Passwort haben Sie die Möglichkeit, Ihre individuellen Daten zu überprüfen und ggf. zu ändern. Klicken Sie dazu auf "Bibliothekskonto". Ein neues Fenster öffnet sich: Legitimieren Sie sich durch die Eingabe von Benutzernummer und Passwort. Klicken Sie auf "absenden".
- (2) Um z. B. zu sehen, welche Publikationen Sie ausgeliehen oder bestellt haben, wählen Sie nun "Entleihungen".

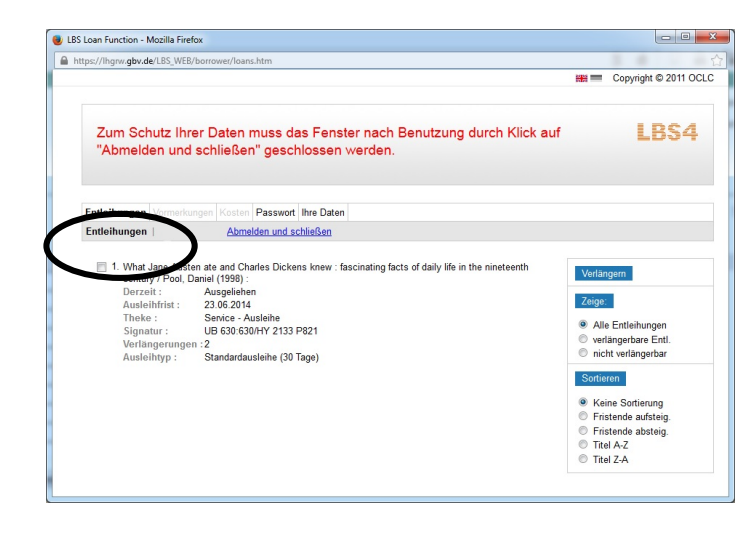